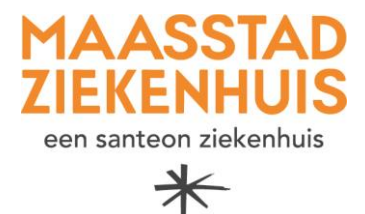

## Handleiding 'Controleer of uw gegevens kloppen en vul deze aan'

Het is heel belangrijk dat wij van u de juiste gegevens hebben. Zo kunnen wij u bereiken. En bijvoorbeeld ook uw huisarts, als dat nodig is.

U kunt in Mijn Maasstad Ziekenhuis altijd naar uw gegevens via 'Mijn gegevens' in het menu:

- Bij 'Mijn gegevens' vindt u uw adres- en contactgegevens.
- Bij 'Mijn zorgverleners' vindt u uw huisarts, apotheek, tandarts en verzekering. En ziet u uw zorgverleners in het Maasstad Ziekenhuis.

Ook kan het zijn dat er bij 'Nieuwe meldingen' op de startpagina staat dat u uw e-mailadres en telefoonnummer moet controleren. In onderstaande afbeelding ziet u deze plekken aangegeven met een pijl.

Hieronder leggen we uit hoe u stap voor stap uw gegevens controleert en/of aanvult in uw patiëntenportaal Mijn Maasstad Ziekenhuis.

**Stap 1** Klik op 'Controleren' of op 'Mijn gegevens' (zie pijlen).

|                                             | MAASSTAD<br>ZIEKENHUIS<br>een suttan adadee<br>*                                                                  |                                                                                                    | Home                                                                              | Agenda v                                                          | Dossier ~                                          | E-consult                 | Vragenlijsten      | Mijn gegevens ~      | Folders                          |  |
|---------------------------------------------|----------------------------------------------------------------------------------------------------|----------------------------------------------------------------------------------------------------|-----------------------------------------------------------------------------------|-------------------------------------------------------------------|----------------------------------------------------|---------------------------|--------------------|----------------------|----------------------------------|--|
| Ag<br>Afs<br>Co<br>Cor<br>FAI<br>Vec<br>Mij | enda<br>praken bekijken<br>ntact<br>tract opnemen<br>Q<br>digestelde vragen<br>in gegevens<br>n gegevens bekijken | Aankomende afspraak Aankomende afspraak Afspraak bij de zorginstelling vrijdag 01 december 2023 om 15:00 bij Maasstad Ziekenhuis  Afspraakentomatie  Moppen uw e-mailadres en tel kik op de knop om uw contactgeg Congelezen folders Ungelezen folders Ungelezen | efoonnumm<br>evens te contra<br>n                                                 | er nog?<br>oleren                                                 |                                                    |                           |                    | 1                    | Controleren<br>Lezen<br>Insullen |  |
| Ф Ноод                                      | contrast                                                                                                    | Welkom op uw patientenportaal Mijn Maass<br>U kunt hier:<br>- uw gegevens controleren en aanpasse<br>- uw afspraken bekijken en u voorberei<br>- uw medische gegevens (dossier) bekij<br>- vragen stellen aan uw zorgverlener<br>- herhaalrecepten aanvragen<br>- folders lezen en vragenlijsten invullen<br>Heeft u vragen over hoe u mijn Maasstad Z<br>centrale hal van het ziekenhuis. Of bel naar                                                                                                    | n<br>In len op uw afsp<br>ken<br>die uw zorgver<br>die uw zorgver<br>(010) 291 15 | ;<br>raken<br>tener voor u he<br>gebruiken? Kijj<br>81. Onze mede | eft klaargezet<br>c dan op www.i<br>werkers helpen | maasstadzieke<br>u graag. | nhuis.ni/mijn. U k | unt ook langskomen i | bij Patiëntenvoorlichting in de  |  |

## Stap 2Controleer uw persoonsgegevens. Klopt er iets niet? Klik dan op de knop<br/>'Veranderen'.

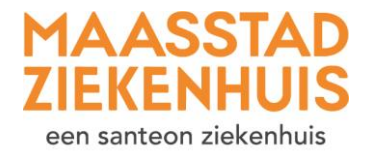

\*

| ijn gegevens                                                                                                    | ;                                         |                                                                                                    | Contact                                                                                                    |                                                                                                    |
|----------------------------------------------------------------------------------------------------|-------------------------------------------|----------------------------------------------------------------------------------------------------|----------------------------------------------------------------------------------------------------|----------------------------------------------------------------------------------------------------|
| Hieronder ziet u uw gegevens die bij ons bekend zijn.<br>Let op: het is belangrijk dat deze gegevens kloppen. Wilt u deze daarom goed controleren?<br>U kunt zelf uw gegevens veranderen door op 'Veranderen' te klikken. Lukt het niet? Klik dan hier voor |                                           |                                                                                                    | toestaan                                                                                                    |                                                                                                    |
|                                                                                                    |                                           | Mobiel<br>telefoonnummer                                                                                                    | Ja                                                                                                    | Verandere                                                                                            |
|                                                                                                    |                                           |                                                                                                    |                                                                                                    | V 1                                                                                                  |
| er informatie.                                                                                                    |                                           | Vast telefoonnummer                                                                                                    |                                                                                                    | Verandere                                                                                            |
|                                                                                                    |                                           | Overig<br>telefoonnummer                                                                                                    |                                                                                                    | Verandere                                                                                            |
| Naam:                                                                                                    | B. van der Berken-de Beren                |                                                                                                    |                                                                                                    |                                                                                                    |
| Voornaam:                                                                                                    | Brooke                                    | E-mailadres                                                                                                    | Ja                                                                                                    | Verandere                                                                                            |
| Roepnaam:                                                                                                    |                                           |                                                                                                    |                                                                                                    |                                                                                                    |
|                                                                                                    |                                           |                                                                                                    |                                                                                                    |                                                                                                    |
| Patiëntnummer:                                                                                                    |                                           | Uw mobiel telefoonnummer is                                                                                                    | nog niet gecontroleerd. Laat uw num                                                                                                    | mer alstublieft                                                                                      |
| Patiëntnummer:<br>BSN:                                                                                                    |                                           | Uw mobiel telefoonnummer is<br>controleren.                                                                                                    | nog niet gecontroleerd. Laat uw num                                                                                                    | mer alstublieft                                                                                      |
| Patiëntnummer:<br>BSN:<br>Geboortedatum:                                                                                                    | 01-01-1990                                | W mobiel telefoonnummer is controleren.                                                                                                    | nog niet gecontroleerd. Laat uw num                                                                                                    | mer alstublieft                                                                                      |
| Patientnummer:<br>BSN:<br>Geboortedatum:<br>Geslacht:                                                                                                    | 01-01-1990<br>Vrouw                       | V Uw mobiel telefoonnummer is<br>controleren.<br>Klik op 'Start de controle'. We stur                                                                                                    | nog niet gecontroleerd. Laat uw num<br>en u dan een bericht met een code. D                                                                                                    | mer alstublieft<br>Deze code vult u                                                                  |
| Patientnummer:<br>BSN:<br>Geboortedatum:<br>Geslacht:<br>Meerling:                                                                                                    | 01-01-1990<br>Vrouw<br>Onbekend           | Vw mobiel telefoonnummer is<br>controleren.<br>Klik op 'Start de controle'. We stur<br>daarna hier in. Zo weten wij dat hei                                                                                                    | nog niet gecontroleerd. Laat uw num<br>en u dan een bericht met een code. E<br>t telefoonnummer ook echt van u is. I<br>maar śók keer op 'Stut de gestelei'                                                                                                    | <b>mer alstublieft</b><br>Deze code vult u<br>Let op: het duur                                       |
| Patientnummer:<br>BSN:<br>Geboortedatum:<br>Geslacht:<br>Meerling:<br>Burgerlijke staat:                                                                                                    | 01-01-1990<br>Vrouw<br>Onbekend<br>Gehuwd | Uw mobiel telefoonnummer is<br>controleren.<br>Klik op 'Start de controle'. We stur<br>daarna hier in. Zo weten wij dat he<br>even voordat u de code krijgt. Klik                                                                                                    | nog niet gecontroleerd. Laat uw num<br>en u dan een bericht met een code. E<br>t telefoonnummer ook echt van u is.<br>maar één keer op 'Start de controle'.                                                                                                    | mer alstublieft<br>Deze code vult u<br>Let op: het duur                                              |
| Patientnummer:<br>BSN:<br>Geboortedatum:<br>Geslacht:<br>Meerling:<br>Burgerlijke staat:<br>Adres:                                                                                                    | 01-01-1990<br>Vrouw<br>Onbekend<br>Gehuwd | Vw mobiel telefoonnummer is<br>controleren.<br>Klik op 'Start de controle'. We stur<br>daarna hier in. Zo weten wij dat he<br>even voordat u de code krijgt. Klik<br>Start de controle                                                                                                    | nog niet gecontroleerd. Laat uw num<br>en u dan een bericht met een code. E<br>t telefoonnummer ook echt van u is. I<br>maar één keer op 'Start de controle'.                                                                                                    | mer alstublieft<br>Deze code vult u<br>Let op: het duur                                              |
| Patientnummer:<br>BSN:<br>Geboortedatum:<br>Geslacht:<br>Meerling:<br>Burgerlijke staat:<br>Adres:<br>Postcode en plaats:                                                                                                    | 01-01-1990<br>Vrouw<br>Onbekend<br>Gehuwd | Uw mobiel telefoonnummer is<br>controleren.<br>Klik op 'Start de controle'. We stur<br>daarna hier in. Zo weten wij dat he<br>even voordat u de code krijgt. Klik<br>Start de controle                                                                                                    | nog niet gecontroleerd. Laat uw num<br>en u dan een bericht met een code. I<br>t telefoonnummer ook echt van u is. I<br>maar één keer op 'Start de controle'.                                                                                                    | mer alstublieft<br>Deze code vult u<br>Let op: het duur                                              |
| Patientnummer:<br>BSN:<br>Geboortedatum:<br>Geslacht:<br>Meerling:<br>Burgerlijke staat:<br>Adres:<br>Postcode en plaats:<br>Land:                                                                                                    | 01-01-1990<br>Vrouw<br>Onbekend<br>Gehuwd | Vw mobiel telefoonnummer is<br>controleren.<br>Klik op 'Start de controle'. We stur<br>daarna hier in. Zo weten wij dat he<br>even voordat u de code krijgt. Klik<br>Start de controle<br>Xuw e-mailadres is nog niet geo<br>controleren.                                                                                                    | nog niet gecontroleerd. Laat uw num<br>en u dan een bericht met een code. L<br>t telefoonnummer ook echt van u is.<br>maar één keer op 'Start de controle'.<br>ontroleerd. Laat uw e-mailadres alstul                                                                                      | mer alstublieft<br>Deze code vult u<br>Let op: het duu<br>blieft                                     |
| Patientrummer:<br>BSN:<br>Geboortedatum:<br>Geslacht:<br>Meerling:<br>Burgerlijke staat:<br>Adres:<br>Postcode en plaats:<br>Land:                                                                                                    | 01-01-1990<br>Vrouw<br>Onbekend<br>Gehuwd | Ww mobiel telefoonnummer is controleren.       Klik op 'Start de controle'. We stur daarna hier in. Zo weten wij dat he even voordat u de code krijgt. Klik       Start de controle       Ww e-mailadres is nog niet gec controleren.       Klik op 'Start de controle'. We stur                                                                               | nog niet gecontroleerd. Laat uw num<br>en u dan een bericht met een code. E<br>t telefoonnummer ook echt van u is. I<br>maar één keer op 'Start de controle'.<br>ontroleerd. Laat uw e-mailadres alstul<br>en u dan een bericht met een code. E                                            | mer alstublieft<br>Deze code vult u<br>Let op: het duu<br>blieft<br>Deze code vult u                 |
| Patientrummer:<br>BSN:<br>Geboortedatum:<br>Geslacht:<br>Meerling:<br>Burgerlijke staat:<br>Burgerlijke staat:<br>Adres:<br>Postcode en plaats:<br>Land:                                                                                                    | 01-01-1990<br>Vrouw<br>Onbekend<br>Gehuwd | Uw mobiel telefoonnummer is controleren.           Klik op 'Start de controle'. We stur daarna hier in. Zo weten wij dat he even voordat u de code krijgt. Klik           Start de controle           Ww e-mailadres is nog niet gec controleren.           Klik op 'Start de controle'. We stur daarna hier in. Zo weten wij dat he gen niet gec controleren. | nog niet gecontroleerd. Laat uw num<br>en u dan een bericht met een code. E<br>t telefoonnummer ook echt van u is. I<br>maar één keer op 'Start de controle'.<br>ontroleerd. Laat uw e-mailadres alstul<br>en u dan een bericht met een code. E<br>t e-mailadres ook echt van u is. Let op | mer alstublieft<br>Deze code vult<br>Let op: het duu<br>blieft<br>Deze code vult<br>p: het duurt eve |

Stap 3Klikt u in stap 2 op de 'Veranderen' knop onder het eerste deel van uw gegevens?<br/>Dan komt u op het volgende scherm. Het kan zijn dat u hier gegevens ziet die<br/>bekend zijn bij de gemeente. Die gegevens kunt u overnemen, als deze juist zijn.

Bij 'Overige gegevens' kunt op het pijltje klikken om de juiste situatie te selecteren. Klik op 'Opslaan'.

## Bent u klaar? Klik dat op 'Terug naar mijn gegevens'.

| Mijn gegevens wijzigen                                                                                                    |                                                                                                    |
|----------------------------------------------------------------------------------------------------|----------------------------------------------------------------------------------------------------|
| Hieronder ziet u de gegevens die bij ons bekend zijn en de gegevens die bij de gemeente bekend zijn.<br>- Klik op 'Overnemen' om in één keer de gegevens van de gemeente over te nemen.<br>- Klik op Terug naar mijn gegevens' om terug te gaan naar 'Mijn gegevens'.<br>Ook kunt u extra gegevens invullen. |                                                                                                    |
| Gegevens die bij ons bekend zijn<br>Naam: B. van der Berken-de Beren<br>Geboortectatum: 01-01-1990                                                                                                    | Gegevens die bij de gemeente bekend zijn<br>Uw gegevens konden niet worden opgehaald vanuit de gemeente |
| Geslacht: Vrouw                                                                                                    |                                                                                                    |
| Adres:                                                                                                    |                                                                                                    |
| Huisnummer:                                                                                                    |                                                                                                    |
| Postcode:                                                                                                    |                                                                                                    |
| Woonplaats:                                                                                                    |                                                                                                    |
| Overige gegevens         Meerling:       Onbekend         Burgerlijke       Gehuwd         staat:       Geboortenaam eerst, dan partnernaam •         Naamgebruik:       Geboortenaam eerst, dan partnernaam •         Opniaan       Ansulemn                                                                |                                                                                                    |
| Terug naar mijn gegevens                                                                                                    |                                                                                                    |

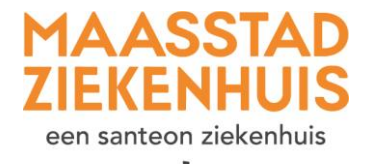

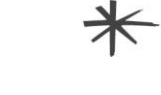

Stap 4

Controleer uw telefoonnummer en e-mailadres. Klik op 'Veranderen'. U kunt hier een extra telefoonnummer invullen. Vul uw nummer in en klik op 'Opslaan'. Doe dit ook voor uw e-mailadres.

Om er zeker van te zijn dat wij uw juiste telefoonnummer en e-mailadres hebben, vragen wij u om deze te controleren. Door te klikken op 'Start de controle' ontvangt u een code op uw mobiel of e-mail.

|                                                                                                    | Contact  |            |  |  |  |
|----------------------------------------------------------------------------------------------------|----------|------------|--|--|--|
|                                                                                                    | toestaan |            |  |  |  |
| Mobiel<br>telefoonnummer                                                                                                    | Ja       | Veranderen |  |  |  |
| Vast telefoonnummer                                                                                                    |          | Veranderen |  |  |  |
| Overig<br>telefoonnummer                                                                                                    |          | Veranderen |  |  |  |
| E-mailadres                                                                                                    | Ja       | Veranderen |  |  |  |
| Klik op 'Start de controle'. We sturen u dan een bericht met een code. Deze code vult u<br>daama hier in. Zo weten wij dat het telefoonnummer ook echt van u is. Let op: het duurt<br>even voordat u de code krijgt. Klik maar één keer op 'Start de controle'.<br>Start de controle                                                                                                  |          |            |  |  |  |
| Ver e-mailadres is nog niet gecontroleerd. Laat uw e-mailadres alstublieft controleren.           Klik op 'Start de controle'. We sturen u dan een bericht met een code. Deze code vult u daarna hier in. Zo weten wij dat het e-mailadres ook echt van u is. Let op: het duurt even voordat u de code krijgt. Klik maar één keer op 'Start de controle'.           Start de controle |          |            |  |  |  |

Om u e-mails en sms'jes te mogen sturen, hebben wij uw toestemming nodig. U ontvangt dan bijvoorbeeld uw afspraakbevestiging per e-mail. En u krijgt een e-mail als er een nieuwe melding klaarstaat in Mijn Maasstad Ziekenhuis. Dat is handig. Klik op de knop 'Toestemming' en vul de vragenlijst in.

|                              | Contact<br>toestaan |                        |
|------------------------------|---------------------|------------------------|
| Mobiel<br>telefoonnumme<br>r | Onbekend            | Veranderen Toestemming |
| Vast<br>telefoonnumme<br>r   |                     | Veranderen             |
| Overig<br>telefoonnumme<br>r |                     | Veranderen             |
| E-mailadres                  | Onbekend            | Veranderen Toestemming |

| IAASS<br>IEKENH<br>een santeon ziek | I AD<br>UIS<br>enhuis                                                                                                    |
|-------------------------------------|----------------------------------------------------------------------------------------------------|
|                                     | Contact toestaan<br>Hieronder kunt u ons laten weten of wij u mogen mailen en/of sms'en. Bijvoorbeeld om u te herinneren aan:<br>- een afspraak<br>- een openstaande vragenlijst<br>- een nieuwe folder |
|                                     | Wilt u e-mails ontvangen van de zorginstelling? *                                                                                                    |
|                                     | Wilt u sms-berichten ontvangen van de zorginstelling? *           •           •           Opslaan           Annuleren                                                                                   |

Stap 5

In uw patiëntenportaal geeft u ook uw toestemmingen door voor gegevensuitwisseling. Dit kunt u doen door onder 'Mijn gegevens' te kiezen voor 'Toestemmingen'.

Hier kunt u bijvoorbeeld voor 'XDS-gegevensuitwisseling'. Dat gaat erover of wij uw medische gegevens elektronisch mogen delen met andere zorgverleners, buiten ons ziekenhuis. Lees de beschrijving door en geef aan of u hiervoor toestemming geeft.

Home Agenda v Dossier v E-consult Vragenlijsten Mijn gegevens v Folders Zwangerschap v

| Q Naar welke pa     | igina bent u          | op zoek?                                                                                                    |                                                                                                    |                                                                      |
|---------------------|-----------------------|----------------------------------------------------------------------------------------------------|----------------------------------------------------------------------------------------------------|----------------------------------------------------------------------|
| Persoonlijke gegeve | ns                    |                                                                                                    | Privacy                                                                                                    |                                                                      |
| Contactpersonen     |                       |                                                                                                    | Toestemmingen                                                                                                    |                                                                      |
| Mijn gegevens       |                       |                                                                                                    |                                                                                                    |                                                                      |
| Mijn zorgverleners  |                       |                                                                                                    |                                                                                                    |                                                                      |
| Uw situatie thuis   |                       |                                                                                                    |                                                                                                    |                                                                      |
|                     | MAASSTAD<br>ZEKENHUIS | Home Agenda v                                                                                                    | Dossier v E-consult Vragenlijsten Mijn gegevens v Polders                                                                                                    | B. de Broer Zorgplatform-van           80478340           01-01-1994 |
|                     |                       | Hieroder ziet u waar u toesterming voor heeft opgeven of just niet.<br>U kunt toesterming geven door op 7 Heef te klikken.<br>U kunt toesterming weigeren door op 7 Heef te klikken.<br>Gegevensuitwisseling<br>Were toestaar<br>Omschrijving                                                                                                    | Toestemmi                                                                                                    | ing                                                                  |
|                     |                       | SOS gegevensuitivisseling U kant her toestemming geven voor het elektronisch delen van mediach Us zorgevenener in het zelektrubus houdt in een mediach dossier inform<br>Als u door uw zorgevenener in ons zelektrubus houdt in een mediach dossier inform<br>Als u zelf naar een andree dokter gaat, bijvoorbeeld een vervangende h<br>De kan gebauren bij speed of als een andree zorgevelener butten ons z<br>zijv, maar daaroor hebben we wel uw toestemming nodig. Als u geen<br>speed is.<br>Overrig<br><u>Porchanter</u> | v aggevens aan andere zorgeverinners, buiten ons ziekenhuis.  de over uw gesondheid bij.  ner workt doorgestuurd, bijvoorbeidd naar een ander ziekenhuis, sturen wij altijd de juste informatie door. Valgens de w usaarts, andere apothesk, of een ander ziekenhuis, hebben we wil uw toestermring nodig om uw medische projevens te kernhuis, u dooststuurt. De dokter waar u dan naartoe gaat, heeft nog geen informatie over uw gesondheid. Dat kan bel besetermining geeft of later we toestermring stogt, kunnen andere zorgevelnens uw medische gegevens niet zien, zelfs r  Toestermini | Nee<br>Net hoeft<br>1 delen.<br>angrijk<br>siet als er               |
|                     |                       | <ul> <li>Wetenschap en scholing</li> </ul>                                                                                                    | × 1a                                                                                                    | Nee                                                                  |
|                     |                       | <ul> <li>Tevredenheidsonderzoek</li> </ul>                                                                                                    | × 3a                                                                                                    | Nee                                                                  |

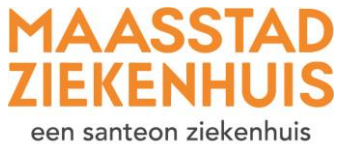

\*

Stap 6

Geef de gegevens van uw huisarts, tandarts, verzekering en apotheek door. Ga in het menu naar 'Mijn gegevens' en klik op 'Mijn zorgverleners'. Kloppen uw gegevens niet? Klik dan op 'Veranderen' en pas uw gegevens aan.

| Persoonlijke gegevens |                                                                                                    | Privacy                                                                             |                                                                                                    |
|-----------------------|----------------------------------------------------------------------------------------------------|-------------------------------------------------------------------------------------|----------------------------------------------------------------------------------------------------|
| Contactpersonen       |                                                                                                    | Toestemmingen                                                                       |                                                                                                    |
| Miin aggevens         |                                                                                                    | ·                                                                                   |                                                                                                    |
|                       |                                                                                                    |                                                                                     |                                                                                                    |
| viijn zorgverieners   |                                                                                                    |                                                                                     |                                                                                                    |
| Jw situatie thuis     |                                                                                                    |                                                                                     |                                                                                                    |
| ZIEKENHUIS            |                                                                                                    | Home Agenda v Dossier v E-cons                                                      | ult Vragenlijsten Mijn gegevens - Folders                                                                                                    |
|                       | Uw zorg buiten onze zorg                                                                                                    | instelling                                                                          |                                                                                                    |
|                       | Hieronder ziet u de gegevens van uw zorgve<br>Let op: het is belangrijk dat deze gegevens l                                                                                                    | rleners buiten onze zorginstelling.<br>donnen, Wilt u deze dwarom goed controleren? |                                                                                                    |
|                       | U kunt zelf uw gegevens veranderen door op                                                                                                    | "Veranderen' te klikken.                                                            |                                                                                                    |
|                       |                                                                                                    |                                                                                     |                                                                                                    |
|                       |                                                                                                    |                                                                                     | The second second second second second second second second second second second second second second second se                                                                                                    |
|                       | Huisartsgegevens                                                                                                    |                                                                                     | Verzekeringsgegevens                                                                                                    |
|                       | Huisartsgegevens<br>Huisarts: Geen Huisarts<br>Adres:                                                                                                    |                                                                                     | Verzekeringsgegevens<br>zorgverzekeraar:                                                                                                    |
|                       | Huisartsgegevens<br>Huisarts: Geen Huisarts<br>Adres:<br>Plaats: Onbekend                                                                                                    |                                                                                     | Verzekeringsgegevens<br>Zorgverzekenaar:<br>Verzekendomummer:<br>Sandratum:                                                                                                    |
|                       | Huisartsgegevens<br>Huisarts: Geen Huisarts<br>Adres:<br>Plaats: Onbekend<br>Telefoornummer:                                                                                                    |                                                                                     | Verzekeringsgegevens<br>Zorgverzekenaar:<br>Verzekendennummer:<br>Sandrätum:<br>Einddatum:                                                                                                    |
|                       | Huisartsgegevens<br>Huisarts: Gen Huisarts<br>Adres:<br>Paats: Onbekend<br>Telefoonnummer:<br>Veranderen                                                                                                    |                                                                                     | Verzekeringsgegevens<br>Zorgverzekenaar:<br>Verzekendennummer:<br>Santdatum:<br>Einddatum:<br>Verzekeringssoort:                                                                                                    |
|                       | Huisartsgegevens<br>Huisarts: Gen Huisarts<br>Adres:<br>Plaats: Onbekend<br>Tiefefoonnummer:<br>Veranderen                                                                                                    |                                                                                     | Verzekeringsgegevens<br>Zorgverzekeraar:<br>Verzekerdemummer:<br>Startdatum:<br>Enddatum:<br>Verzekeringssoort:                                                                                                    |
|                       | Huisartsgegevens<br>Huiarts: Gen Huiarts<br>Adres:<br>Plaats: Onbekend<br>Tefevonnummer:<br>Weranderen<br>Tandartsgegevens                                                                                                    |                                                                                     | Verzekeringsgegevens<br>Zorgerzekeraer:<br>Verzekerdemummer:<br>Startdatum:<br>Enddatum:<br>Verzekeringssoort:                                                                                                    |
|                       | Huisartsgegevens<br>Huisarts: Gen Huisarts<br>Adres:<br>Paats: Onbekend<br>Tieffer Onbekend<br>Wanderen<br>Varanderen<br>Varanderen<br>Wig weten niet welle tandarts u heeft                                                  |                                                                                     | Verzekeringsgegevens<br>Zorgverzekeraar:<br>Verzekerdemummer:<br>Stantdatum:<br>Enddatum:<br>Verzekeringssoort:                                                                                                    |
|                       | Huisartsgegevens<br>Huisarts: Gen Huisarts<br>Adres:<br>Paats: Orbekend<br>Tiefoonnummer:<br>Veranderen<br>Manderen<br>Vanderen<br>Wig weten niet welke tandarts u heeft<br>Tandarts:                                         |                                                                                     | Verzekeringsgegevens<br>Zorgerzekeraer:<br>Verzekerdemummer:<br>Stantdatum:<br>Enddatum:<br>Verzekeringssoort:                                                                                                    |
|                       | Huisartsgegevens<br>Huisarts: Gen Huisarts<br>Adres:<br>Piats: Orbekend<br>Tefefoonnummer:<br>Waranderen<br>Tandartsgegevens<br>Wij weten niet welke tandurts u heeft<br>Tandarts:<br>Adres:                                  |                                                                                     | Verzekeringsgegevens<br>Zorgerzekeraar:<br>Verzekerdemummer:<br>Santäatum:<br>Einddatum:<br>Verzekeringssoort:                                                                                                    |
|                       | Huisartsgegevens<br>Huisarts: Gen Huisarts<br>Adres:<br>Plaats: Orbekend<br>Telefoonnummer:<br>Wranderen<br>Mit weter niet weike tandarts u heeft<br>Tandarts<br>Adres:<br>Plaats:<br>Telefoonnummer:                         |                                                                                     | Verzekeringsgegevens<br>Zorgerzekeraar:<br>Verzekerdemummer:<br>Santatam:<br>Eindatum:<br>Verzekeringssoot:<br>Verzekeringssoot:                                                                                                    |
|                       | Huisartsgegevens<br>Huisarts: Gen Huisarts<br>Adres:<br>Plauss: Orbekend<br>Telefoonnummer<br>Weranderen<br>Mit weten niet welke tandarts ur heeft<br>Tandarts<br>Adres:<br>Plauts:<br>Telefoonnummer:<br>Veranderen          |                                                                                     | Verzekeringsgegevens<br>Zorgverzekeraar:<br>Verzekerdennummer:<br>Sandatam:<br>Eindatam:<br>Verzekeringssoor:<br>Versekerengssoor:                                                                                                    |
|                       | Huisartsgegevens<br>Huiarts: Gen Huiarts<br>Adres:<br>Parts: Orbekend<br>Tefforonnummer<br>Waranderen<br>Mit wetter niet welke tandarts ur heeft<br>Tandarts:<br>Adres:<br>Parts:<br>Parts:<br>Tefeforonnummer:<br>Varanderen |                                                                                     | Verzekeringsgegevens<br>Zorgverzekeraar:<br>Verzekerdennummer:<br>Startdatum:<br>Einddatum:<br>Verzekeringssoort:<br>Verzekeringssoort:<br>Versekeren<br>Verzekeringssoort:<br>Versekeren<br>Verzekeringssoort:<br>Versekeren<br>Verzekeringssoort:<br>Versekeren verke apotheek u heeft<br>Apotheek:<br>Artes:<br>Beser: |

**Let op:** u moet zoeken op de naam van uw huisarts en tandarts. Dat is de naam van de persoon en dus niet van de praktijk.

| Mijn hu                      | isarts           |                                    |
|------------------------------|------------------|------------------------------------|
|                              |                  | Ik kan mijn huisarts niet vinden 🚯 |
| Naam<br>huisarts:<br>Plaats: |                  |                                    |
|                              | Zoeken Annuleren |                                    |

Sla de ingevulde gegevens op.

Dank u wel voor het controleren van uw gegevens!